| 기능정의 | [심사역      |
|------|-----------|
| 메뉴경로 | <br>  학사행 |

심사위원] 학위논문 연구계획서 승인 사행정 〉 졸업 〉졸업논문

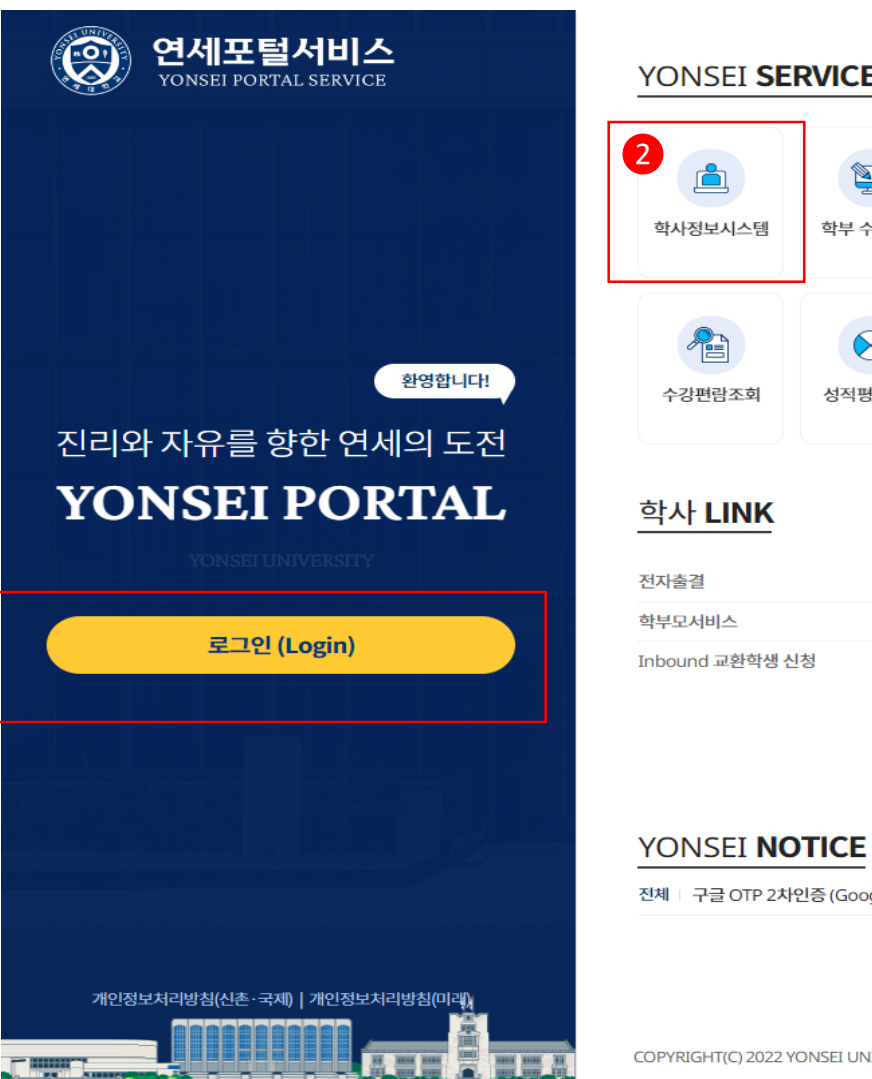

| SEF      | RVICE               |                    | IT SERVICE                     |                                 |                 |  |  |  |  |  |  |
|----------|---------------------|--------------------|--------------------------------|---------------------------------|-----------------|--|--|--|--|--|--|
| ļ        | 학부 수강신청             | 대학원<br>수강신청        | 인터넷증명서                         | 1<br>1<br>웹메일                   | 신촌 IT서비스        |  |  |  |  |  |  |
|          | 성적평가조회              | 온라인강의<br>(LearnUs) | 미래표서비스                         | 국제캠퍼스<br>셔틀버스                   | 미래 통학버스         |  |  |  |  |  |  |
| <u>(</u> | 9360174             | <u>공통</u> 신촌 미래    | 행정 LINK                        | 0.114                           | <u>공통</u> 신촌 미래 |  |  |  |  |  |  |
|          | 온다인강                | 의(LearnUs)         | 영정정모시스템                        | 영경영포지그램 판매관대<br>여구과리 VDI(토하여구어전 |                 |  |  |  |  |  |  |
| 생신       | 청 학생증발              |                    | 공간대관시스템                        | 공간대관시스템 신분증 발급                  |                 |  |  |  |  |  |  |
| 10       | TICE                | 더보기 +              | 협업시스템(그룹웨어<br>QUICK <b>MEI</b> | NU                              |                 |  |  |  |  |  |  |
| 2차업      | 인증 (Google OTP tw   | o Fac 2022-11-07   |                                |                                 |                 |  |  |  |  |  |  |
|          |                     |                    | 연세대학교                          |                                 | 연세의료원           |  |  |  |  |  |  |
|          |                     |                    | 연세동문회                          |                                 | 통합연구관리          |  |  |  |  |  |  |
|          |                     |                    | 커리어연세                          | 에너지 플랫폼 YEPS                    |                 |  |  |  |  |  |  |
| 22 YC    | ONSEI UNIVERSITY. A | LL RIGHTS RESERVED | 03722 서울특                      | 특별시 서대문구 연세로                    | 50 연세대학교        |  |  |  |  |  |  |

※ 학사포털 접속
 <u>Portal.yonsei.ac.kr</u>
 → 로그인 →
 학사정보시스템
 → 학사행정 →
 졸업 → [대학원]
 졸업논문

KOR ENG 기능설명 및 메뉴사용방식 안내

### 연세대학교 일반대학원

1

# 연세대학교 일반대학원

| 【Yonsei Por | tal Service】일반대학원 졸업〉[대학원]    | 졸업논문                                                                                               |                                            |  |  |  |  |  |  |
|-------------|-------------------------------|----------------------------------------------------------------------------------------------------|--------------------------------------------|--|--|--|--|--|--|
| 기능정의        | [학과]학위논문 관리                   | 기는 서머 미 메니 나 오바서 아내                                                                                |                                            |  |  |  |  |  |  |
| 메뉴경로        | 학사행정 〉 <mark>졸업 〉 졸업논문</mark> | ·····································                                                              |                                            |  |  |  |  |  |  |
|             | 구분                            | 학사포털 업무프로세스 및 지침                                                                                   | ッ 어ㅁ겨╖ 키ㅂ겨╖서                               |  |  |  |  |  |  |
|             | 논문지도교수입력(학과)                  | <ul> <li>(학과)학생별 논문지도교수 입력(연구계획서 제출 전 반드시 사전 입력 필수)</li> <li>미 입력 시 연구계획서 지도교수 포털 승인 불가</li> </ul> | ※ 입구 열재 기관 열재진                             |  |  |  |  |  |  |
|             |                               | 원칙: 학사포털에서 연구계획서 승인                                                                                | (학생) 포털 연구계획서 제출 →                         |  |  |  |  |  |  |
|             | 어그게하니 패츠 미 스이 저희              | <b>(학생) 학사포털 입력 제출(<mark>필수)</mark> →</b> (지도교수) 승인 → 학과 승인( 담당자 → 주임교수 ) → <b>대학원 승인(완료)</b>      | (지도교수) 연구계획서 승인 →<br>(학과) 결재 상신 → (학과승인)   |  |  |  |  |  |  |
|             | 연구계획지 제굴 및 등인 열자              | * <u>연구계획서 지도교수 승인</u> 은 학사포털 <b>'연구계획서승인(지도교수)' 메뉴에서 승인</b>                                       | · · · · · · · · · · · · · · · · · · ·      |  |  |  |  |  |  |
|             |                               | • 학과 및 대학원승인은 <mark>학과담당자가 <b>업무결재선을 지정하여 결재요청</b> →<b>'학사업무결재함' 메뉴에서 승인</b></mark>                | <mark>남당사(필수, 완료)</mark><br>               |  |  |  |  |  |  |
|             | 심사위원 명부제출 (학생)                | <mark>학생 → 심사위원명단 포털에 기초정보만 입력(</mark> 지도교수와 심사위원 명단 상의 후 입력)                                      | <b>나. 논문심사위원등록승인:</b><br>(학생) 명부입력→(학과)담당자 |  |  |  |  |  |  |
|             |                               | 매 학기 학과에서 <mark>심사위원 구분(교내/외부) 확인하여 '논문심사위원등록승인' 메뉴에서</mark>                                       | → 지도교수 → <mark>주임교수(완료</mark> )            |  |  |  |  |  |  |
|             | 시사이의 드로스이(하과)                 | 업무결재 승인절차에 따라 심사위원에게 포털 권한 부여                                                                      | 다. 논문제목변경승인:                               |  |  |  |  |  |  |
|             | 리시케션 승객승린(취외)                 | * 심사위원정보 오류 시 해당심사위원에게 논문심사위원번호 공지하여 포털에서 정보 수정                                                    |                                            |  |  |  |  |  |  |
|             |                               | 안내                                                                                                 | <mark>시도교수(또는 수임교수)</mark><br>             |  |  |  |  |  |  |
|             | 이부심사위원 정보수정                   | 외부 심사위원이 포털에 로그인하여 개인정보 직접 수정 하거나 학과에서 수정(개인정보 보안에 유의)                                             | ※ <b>하과이</b> 지저 결괘서이 이느                    |  |  |  |  |  |  |
|             |                               | * <mark>논문심사위원번호로 포털 로그인(초기비밀번호로 로그인 → 암호 변경 후 재로그인(중요)</mark>                                     |                                            |  |  |  |  |  |  |
|             | 예비심사 결과입력                     | 예비심사 결과입력 심사위원장이 심사보고서 제출 → 학사포털에 결과 입력(학과) 단, 심사위원장도 입력 가능                                        |                                            |  |  |  |  |  |  |
|             | 보신사 견과인려                      | 니사 경과이려 ····································                                                       |                                            |  |  |  |  |  |  |
| 논문심사        |                               | <mark>결과 입력(학과</mark> ), 단, 심사위원별로도 포털에 로그인하여 결과 입력 가능                                             | ※ <mark>신사위원이 신규 등록이</mark>                |  |  |  |  |  |  |
|             | '북한격'에 대한 심사격과 이겨요청           | 심사자는 예심, 본심 각 1회에 한해 심사위원장에게 심사의견을 요청할 수 있음 → 의견요청 시                                               | 필요한 경우에는 학과에서                              |  |  |  |  |  |  |
|             | 심사위원장이 피드백                    |                                                                                                    |                                            |  |  |  |  |  |  |
| 논문제목        | 신청기간                          | <b>^</b>                                                                                           |                                            |  |  |  |  |  |  |
| 수정          | 변경승인                          | 학생이 학사포털에서 변경 신청 → 학과 담당자 결재요청 → 지도교수(승인)                                                          |                                            |  |  |  |  |  |  |

| fonsei Portal Service, 알린데익권 글립/ [데익권] 글립· |             |                        |
|--------------------------------------------|-------------|------------------------|
| 기능정의 [학과]학위논문 관리                           |             |                        |
| 메뉴경로 학사행정 〉 졸업 〉졸업논문                       |             |                        |
|                                            | [목 차]       | ※ 학사포털 접속              |
| 1. 연구계획서승인(논문지도교수)                         | ••••• 4     | → 로그인 →<br>학사정보시스템     |
| 2. 예심결과(심사위원장)                             | ••••• 5     | → 학사행정 →<br>졸업 → [대학원] |
| 3. 본심결과(심사위원,심사위원장)                        | )           | 을 졸업논문<br>             |
| 4. 논문심사의견요청관리(심사위원                         | 원장) ••••• 7 |                        |
| 5. 학위논문인준[심사위원]                            | ••••• 8     |                        |
| 6. 논문제목변경승인                                | ••••• 9     |                        |
| 7. 학사업무승인함                                 | ••••••10    |                        |

| Yonsei Portal S      | Service】일반대학원                           | 졸업〉[대학원] 블             | 졸업논문               |                 |                  |                                            |                   |                          |               |                                                                   |
|----------------------|-----------------------------------------|------------------------|--------------------|-----------------|------------------|--------------------------------------------|-------------------|--------------------------|---------------|-------------------------------------------------------------------|
| 기능정의                 | [논문지도교수] 지도교                            |                        |                    |                 |                  |                                            |                   |                          |               |                                                                   |
| 메뉴경로                 | 학사행정 〉 졸업 〉 <mark>[대혁</mark>            |                        | - 기능설명 및 베뉴사용방적 안내 |                 |                  |                                            |                   |                          |               |                                                                   |
| 4-3. 논               | ◆ 지도교수의 연구계획서 승인 :<br>학사 포털 메뉴 경로 (중요)  |                        |                    |                 |                  |                                            |                   |                          |               |                                                                   |
|                      | 글 집 /[데익권]글 집 간군 / 친구계획지 등 원 (지<br>도교수) |                        |                    |                 |                  |                                            |                   |                          |               |                                                                   |
| 역면도/역기 2022          | ↓ 2°(1) ↓ 4                             | 8 전세                   | * 22#8             | 인세              |                  | * <u>₩0</u> /88                            |                   |                          | ৎ ক্রম        | <ul> <li>① 연구계획서 승인대상 조회 선택</li> <li>▶ [조회] 클릭</li> </ul>         |
| 연구계획서 승인             |                                         |                        |                    |                 |                  |                                            |                   | ▶ [조회]                   | 클리<br>연구계획서출력 | · · · · · · · · · · · · · · · · · · ·                             |
| 순번                   | 학과/전공                                   | 학번                     | 성명                 | 과정              | 학기 눈             | 논문유형                                       | 제출일자              | 승인상태                     | 제출내역          | • 하세이 파터에 계초하 여그게하네                                               |
| 1                    | 일반대학원 신학과                               |                        |                    | 박사              | 6 8              | 학위논문                                       | 2022-09-13        | 승인                       | 확인            | <ul> <li>약성이 포철에 제굴인 친구계획지</li> <li>내연 화인 흐 연구계회서 승인여부</li> </ul> |
| 2                    | 일반대학원 신학과                               |                        |                    | 석사              | 5 8              | 학위논문                                       | 2023-02-12        | 승인전                      | 확인            | 저장                                                                |
| 3                    | 일반대학원 신학과                               |                        |                    | 석사              | 4 8              | 학위논문                                       | 2023-02-12        | 2023-02-12 승인전 확인        |               | ◎ 여그게하け 바러                                                        |
| 4                    | 일반대학원 신학과                               |                        |                    | 박사              | 4 8              | 학위논문                                       | 2023-02-12 승인전 확인 |                          | 확인            | ③ 연구계획적 만려                                                        |
|                      |                                         |                        |                    |                 |                  |                                            |                   |                          |               | ● 반려 제크 → 반려사유 입력 →<br>저장                                         |
|                      |                                         |                        |                    | 상세내역            |                  |                                            |                   |                          | ×             |                                                                   |
| 첨부파일                 |                                         |                        |                    | 상세내역            |                  |                                            |                   |                          |               | ④ 유의사항                                                            |
|                      | 1997                                    |                        |                    | 제종학기            | 2022학년도 2학기      |                                            | 요리준수동의일           | 2023-02-12               |               | ◆ 연구계획서는 지도교수 승인 후                                                |
| 승인                   |                                         | ○ 변경                   | 2                  | 연구착수임<br>논문작성인어 | 2023-02-12<br>국문 |                                            | 환료예정일<br>제출일자     | 2023-02-12<br>2023-02-12 |               | 학과 업무결재로 승인이 진행됨                                                  |
| 첨부파일                 |                                         |                        |                    | 논문제의            | 000              |                                            |                   |                          |               | ◆ 연구계획서 지도교수 승인은 아래<br>경로에서 승인해야 함. 학사업무                          |
| 승인                   | ○ 승인                                    | <ul> <li>반려</li> </ul> |                    |                 |                  |                                            |                   |                          | 결재 아님(유의)     |                                                                   |
| 반려사유                 | 연구개요 보완 3                               |                        |                    |                 |                  | 졸업 〉[내학원]졸업논문〉<br>연구계획서승인(지도교수)            |                   |                          |               |                                                                   |
|                      |                                         | (영문·영)<br>(영문·영)       | 000                |                 |                  | ✤ 박사학위논문 : 국문작성 시 첨부<br>파일 '국문 또는 영어이외의 박사 |                   |                          |               |                                                                   |
| 승인/반려 처리<br>계속 지해하니? | 시 수정할 수 없습니다.<br>비슈니까?                  | 철수파일                   |                    |                 |                  |                                            |                   | 학위논문 승인요청서 ' 첨부여부        |               |                                                                   |
| 11- 289/43           | wm -lott                                |                        |                    | 승인<br>반려사유      | 0 et             | <ul> <li>면접</li> </ul>                     | 승인일자              |                          |               | 옥인<br>                                                            |
|                      |                                         | 확인 수                   |                    | 100000 AU       | 연구개요 보원          | 만<br>파인                                    | 취소                |                          |               | ✤ 국문작성 승인학과는 파일 첨부<br>제외 가능                                       |

## 연세대학교 일반대학원

#### 【Yonsei Portal Service】 일반대학원 졸업〉 [대학원] 졸업논문 기능정의 [심사위원장] 심사위원장이 학위논문 예심결과 입력 기능설명 및 메뉴사용방식 안내 메뉴경로 졸업 〉 졸업논문 〉 예심결과 (심사위원장) ① 조회 항목 선택 4-11-2. 학과 : 예심결과 입력<mark>(심사위원장)</mark> ▶ [조회] 버튼 클릭 ② 심사학생의 예심결과 입력 000000 에심결과(심사위원장) 三 ⓒ 졸업 > 졸업논문 • '입력'버튼을 클릭하면 예심결과를 Q 입력하는 팝업이 호출 1 Q 조회 전체 ▼ 예심결과 전체 논문유형 ▼ 학번/성명 • 논문정보 확인 후 결과 입력 논문심사대상자 ■ 결과입력 내용 :예심일자 → 논문 예비심사결과를 등록하는 화면입니다. →예심결과(필수) → 심사의견 입력 → **'저장' 클릭** 예심결과 성명 논문유형 논문정보 순번 학과/전공 과정 학기 학번 논문지도교수 결과 일자 1 의학과 석사 5 학위논문 함격 2010-11-02 입력 보기 ③ 예심결과 입력 참조 5 학위논문 합격 입력 보기 2 의학과 석사 2011-11-02 • 학생의 논문정보를 확인하여 3 의학과 동합 15 학위논문 양력 예심결과 입력 2 • 관련(보조)자료는 학생이 입력 예시) 업로드한 자료 논문정보 × 예) 심사자료, 표절검사결과 등 예심결과입력 제출학년도 2022 제출학기 2학기 예심결과 입력: 심사위원장 • 예심일자 : 심사학기 예심일로 논문작성언어 윤리준수동의일자 2022-08-26 영문 예심결과입력 = 한 추가 = 소재 = 저장 입력 연구착수일 2022-05-02 완료예정일 2023-04-26 • 예심결과 입력 값 : 합격, 불합격, 상태 순번 예심일자 예심결과 심사의견 가상 연기중 1개 선택 논문제목 🖽 ) 합격 ○ 불합격 ○ 연기 3 [예심결과 값] ▪ " 합 격": 예비심사 합격 Dev 논문제목(영문) • "불합격": 예비심사 불합격 • "연기": 예비심사를 진행하지 않을 경우 선택 비고 표절검사결과 확인 : 논문정보 '보기' 클릭하여 학생이 제출 0 관련(보조)자료 ④ 기능 버튼 및 유의사항 한 표절검사결과 확인 0 표절검사자료 카피킬러 요약 결과확인서 - 2024\_Dissertation • 추가 : 행을 추가하여 입력 • 삭제 : 행 삭제

연세대학교 일반대학원

• 저장 : 변경 내용 저장

## 연세대학교 일반대학원

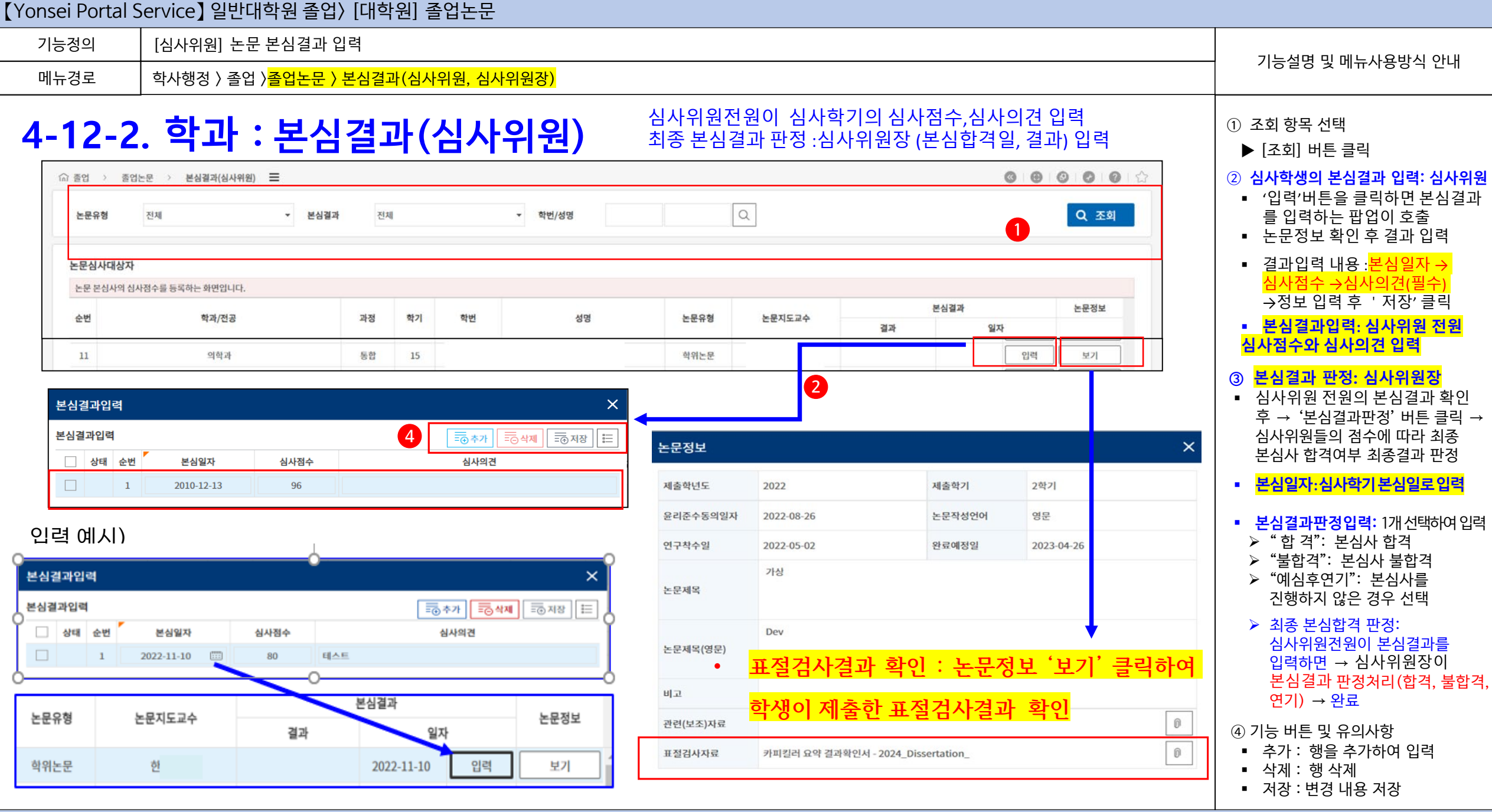

#### 【Yonsei Portal Service】 일반대학원 졸업〉 [대학원] 졸업논문 기능정의 [심사위원장] 학생의 논문심사결과에 대한 의견요청에 대한 피드백 기능설명 및 메뉴사용방식 안내 메뉴경로 학사행정 ) 졸업 )졸업논문 ) 논문심사의견 요청관리(심사위원장) ① 조회항목 선택 4-14-2. 심사위원장 : 심사결과에 대한 논문심사의견요청\_ 피드백 ■ 논문유형 • 진행상태: 대학원(신촌) 학번.성명 1 8 8 8 8 8 8 8 8 8 ☆ 졸업 > [대학원]졸업논문 > 논문심사의견요청관리(심사위원장) = ▶ [조회] 버튼 클릭 Q Q 조회 논문유형 전체 ▼ 진행상태 전체 ▼ 학번/성명 본심결과 의견요청 답변 (2) 논문심사 의견요청자 '불합격' 판정을 받은 학생이 심사 '내역확인및답변' 버튼을 클릭하여, 논문심사결과에 대한 학생의 의견요청내역을 확인하시고, 피드백(답변)을 등록해 주시기 바랍니다. 의견을 예심/본심 각 1회에 한하여 논문지도교수 심사위원장에게 심사의견을 요청할 순번 학과/전공 과정 학기 학번 성명 논문유형 심사구분 심사일자 이의제기일기 논문정보 내역확인및답변 1 의류환경학과 석사 학위논문 2021-06-16 2022-05-30 보기 보기 수 있음 분성 2 심사의견요청 $\times$ • 학생이 심사의견을 요청 시 심사위 3 4 원장 답변 입력하여 저장 이의제기사항 본심결과에 심사의견을 요청합니다 ■ '내역확인 및 답변' 버튼 클릭 → 답 변 입력 → 확인버튼 클릭하면, 입 본심 심사내역 논문정보 력한 내역이 저장 → 학생이 이의 제출학년도 2021 제출학기 1학기 제기화면에서 답변을 확인 심사내역 윤리준수동의일자 논문작성언어 국문 심사점수 심사의견 순번 심사위원 n 연구착수일 2021-03-02 완료예정일 2021-07-09 70 ③ 심사내역 조회 일반 패션 라이브 커머스 특성이 구매의도에 미치는 영향: 인지된 유용성 및 즐거움의 매개효과와 관0 78 도의 조절효과를 중심으로 2 • 심사내역 보기버튼을 클릭하여, 논문제목 답변(피드백) 예심 또는 본심의 심사내역을 70 피드백입니다. The Effect of General Fashion Live Commerce Characteristics on Purchase Intention 팝업화면으로 확인 Focused on the Mediating Effect of Perceived Usefulness and Enjoyment, including the 논문제목(영문) Moderating Effect of Engagement 비고 ④ 논문정보 조회 0 관련(보조)자료 논문정보 보기버튼을 클릭하여. 0 논문기본정보를 팝업화면으로 확인 닫기 ※ 확인 버튼을 클릭하면 답변(피드백)에 기술한 내용이 학생화면에 보여집니다. 닫기 확인 취소

| 기능정의                                                                                                    | [심사위원]         | 심사위원의                | 의 학사포탈(온라인) 인준                                                                                              |                                          |            |                                                                                                    |        | 기느서며 미 메드 나요바시 아프                                 |
|----------------------------------------------------------------------------------------------------|----------------|----------------------|----------------------------------------------------------------------------------------------------|------------------------------------------|------------|----------------------------------------------------------------------------------------------------|--------|---------------------------------------------------|
| 메뉴경로                                                                                                    | 학사행정 >         | 졸업 〉 <mark>졸업</mark> |                                                                                                    |                                          |            |                                                                                                    |        | 시중철경 및 배표시중경격 한대                                  |
|                                                                                                    |                |                      |                                                                                                    |                                          |            |                                                                                                    |        | ① 학사포탈(온라인) 인준                                    |
| 4-22.                                                                                                    | 남사우            | ·[원                  | : 학위논문 인순                                                                                                   |                                          |            |                                                                                                    |        | '학위인준' 버튼 클릭 →<br>논문제출내역 조회 팝업 호출                 |
| 연세포털서비스<br>YONSEI PORTAL SERVICE                                                                                | <u>학사행</u> 장   | <u>범</u> 일번          | 반행정 시스템                                                                                                    | ৪ ভ্রন্থ                                 | ! 국어국      | 문학 ~ ② 59:54                                                                                          |        | ② 학위논문 인준내역 조회                                    |
| SEARCH C                                                                                                    | 학위논문인전         | 준(심사위원) ×            |                                                                                                    |                                          |            | <ul> <li>이 귀 다는 한 한 분 가 보 기</li> <li>인 준 할 논 문 정 보 확 인</li> <li>도 서 과 에 제 축 되 온라 인 PDE 논 등</li> </ul> |        |                                                   |
| at a second second second second second second second second second second second second second second second s | ⓒ 졸업           | > 졸업논문 >             | 8 8 8 8 9 6 G                                                                                               | 확인 가능                                    |            |                                                                                                    |        |                                                   |
| ✓ 출입 마이메뉴                                                                                                    | 학위인준           | 내역                   |                                                                                                    |                                          |            |                                                                                                    |        | ③ 인준 승인                                           |
| モ                                                                                                    | े <sup>क</sup> | 학위인준                 | ×                                                                                                    | 논문명                                      | 본심합격일자     | 논문제출일자                                                                                                | 1 학위인준 | <ul> <li>• '학위논문 으로 인준함 ' 버튼</li> </ul>           |
| ☐ 졸업논문                                                                                                    | 1              |                      |                                                                                                    | 아 자료를 기반으로 -                             | 2022 00 21 | 2022 07 00                                                                                            | 학위인준   | 클릭하여 증인                                           |
| · 연구계획서승인(논문지도교수)                                                                                               | 2              | 구분                   | 논문제출내역                                                                                                    | 양상 연구 - 한국어 학습자 말뭉치를 중심으로 -              | 2022-06-21 | 2022-07-08                                                                                            | 학위인준   |                                                   |
| <ul> <li>예심결과(심사위원장)</li> <li>본심결과(심사위원)</li> </ul>                                                             | 3              |                      | '엔터테인먼트 드라마'로서의 <응답하라> 시리즈(tvN) 연구 : 드라마의 얘등 프로그램 특징 도입 및 활용을 중심으로                                          | 기 중심 문법항목 범주화 연구                         | 2022-06-21 | 2022-07-21                                                                                            | 학위인준   | □ 학사포탈(온라인) 재인준<br>· 하의노므 이즈 ㅎ 온라이 제축보 교          |
| 논문심사이의제기관리(심사위원                                                                                                 | 4              | 논문명                  |                                                                                                    |                                          | 2022-06-21 | 2022-07-04                                                                                            | 학위인준   | · · · · · · · · · · · · · · · · · · ·             |
| ▶ <u>학위논문인준(심사위원)</u>                                                                                           | 5              |                      |                                                                                                    | 만족도 분석 - 확장된 기술수용모형(Technolog<br>용       | 2022-06-21 | 2022-07-08                                                                                            | 학위인준   | 이대상 : 학사포탈(온라인)인준 이후                              |
|                                                                                                    | 6              |                      | A Study of Reply Series(tvN) as an 'Entertainment Drama' : Focusing on the Introduction and Use of Features | 변구 - 연어의 복잡성과 정확성 측정을 중심으로 -             | 2022-06-21 | 2022-07-18                                                                                            | 학위인준   | 온라인논문이 교체된 경우 → 포탈                                |
|                                                                                                    | 7              |                      | of Entertainment Programs in Dramas                                                                         | 7                                        | 2022-06-21 | 2022-07-08                                                                                            | 학위인준   | 재인준(필수)                                           |
|                                                                                                    | 8              | 논문명(영문)              |                                                                                                    | 상당히'의 사용에 관한 말뭉치 기반 연구                   | 2022-06-14 | 2022-07-04                                                                                            | 학위인준   | (티 지저지지 내 드니지에 그 바르 취                             |
|                                                                                                    | 9              |                      |                                                                                                    | 류 양상 연구 - 조사 '이/가', '을/를'의 대치 오류를        | 2022-06-13 | 2022-07-08                                                                                            | 학위인준   | (단, 시장기간 내 도서판에 교세들 어<br>용한 경우에 한함)               |
|                                                                                                    | 10             | 저자                   |                                                                                                    | 만'의 의미 기능과 중국어 대응 양상                     | 2022-06-13 | 2022-07-07                                                                                            | 학위인준   | · · · · · · · · · · · · · · · · · · ·             |
|                                                                                                    | 11             | 지도교수                 |                                                                                                    | I교 연구                                    | 2022-06-13 | 2022-07-01                                                                                            | 학위인준   | 이 열차 : (도시신) 온다인 온문 교세<br>  허용 → (학생) 온라인 논문 교체 후 |
|                                                                                                    | 12             | 표절검사자료               | n                                                                                                    | !어퀀별 조사 오류 분석 연구                         | 2022-06-13 | 2022-07-06                                                                                            | 학위인준   | ▲사위원에게 재인준 요청 → 심사위                               |
|                                                                                                    | 13             | URI                  | http://www.dcollection.pet/bandler/vonsei/000000525689                                                      | 남자성어 연구                                  | 2022-06-13 | 2022-07-08                                                                                            | 학위인준   | 원 학사포탈 재인준                                        |
|                                                                                                    | 14             |                      |                                                                                                    | · 용 양상 연구                                | 2022-06-13 | 2022-07-05                                                                                            | 학위인준   |                                                   |
|                                                                                                    | 15             | 신문철적                 |                                                                                                    | 계 대조 연구                                  | 2022-06-13 | 2022-07-04                                                                                            | 학위인준   | │ · · · · · · · · · · · · · · · · · · ·           |
|                                                                                                    | 16             |                      |                                                                                                    | <sup>준별</sup> 목록 선정 연구 - 의미의 투명성을 중심으로 - | 2022-06-13 | 2022-07-08                                                                                            | 학위인준   | 제민준지 기존 민준 내역은 삭제되                                |
|                                                                                                    | 17<br>총건수:     | [432]                |                                                                                                    | 지자 효과 연구                                 | 2022-06-13 | 2022-07-06                                                                                            | 학위인주 🔻 | 고 재인준 최종일시로 적용                                    |

| [Yonsei Por                 | rtal Se                    | ervice】 일반다                                | 학원 졸업                     | 〉[대학               | 원] 졸업논문            | -                |                        |                                                                        |                                                                                                    |                                           |                      |                  |                    |                |                                                                    |
|-----------------------------|----------------------------|--------------------------------------------|---------------------------|--------------------|--------------------|------------------|------------------------|------------------------------------------------------------------------|----------------------------------------------------------------------------------------------------|-------------------------------------------|----------------------|------------------|--------------------|----------------|--------------------------------------------------------------------|
| 기능정의                        |                            | [지도교수] 논문제목 변경신청시 지도교수의 논문제목 승인 관리         |                           |                    |                    |                  |                        |                                                                        |                                                                                                    |                                           |                      |                  |                    |                |                                                                    |
| 메뉴경로                        |                            | 학사행정 〉 시스템 〉 공통서비스 〉 학사업무승인(결재) 〉 학사업무 승인함 |                           |                    |                    |                  |                        |                                                                        |                                                                                                    |                                           |                      |                  | - 기능실명 및 메뉴사용방적 안내 |                |                                                                    |
| 학사업무승인(결재)함                 | ×                          |                                            |                           |                    |                    | 지도               | ЕЛ                     | !수                                                                     | : 논문:                                                                                                    | 제목                                        | 변경 :                 | 승인               |                    | 1 <b>-</b> - 0 | ① 조회 항목 선택                                                         |
| ☆ 공통서비스 → 👎                 | 학사업무승                      | 인(결재) > 학사업무승                              | 인(결재)함 🗮                  |                    |                    |                  |                        |                                                                        |                                                                                                    |                                           |                      |                  | 0 0 0              | 000            | ▶ [조회] 버튼 클릭                                                       |
| 결재양식                        | 전체                         | 2                                          | 결재상태                      | 결재대기               |                    | ▼ 기안자명           |                        |                                                                        |                                                                                                    | 소속부서                                      | 전체                   | ×                | 0                  |                | ② 논문제목 승인                                                          |
| 결재번호                        |                            |                                            | 문서제목                      |                    |                    | 기안일시             | 1                      | 2022-10-1                                                              | 1 🖾 ~                                                                                                    | Ē                                         | 1                    |                  |                    | Q 조회           | <ul> <li>업무 결재목록에서 해당 결재번호<br/>선택하여 클릭 → 업무결재 팝업<br/>생성</li> </ul> |
| 업무결재목록                      | 2                          |                                            |                           |                    |                    |                  | and set of a local set |                                                                        |                                                                                                    |                                           | ( 모바일                | 결재비밀번호 설정 🕅 대    | 비결재자지정             | ]] 액셸 🔛        |                                                                    |
| - 결재자(업소무서)<br>- 소속부서 검색조건: | 시성된 문<br>네은 협조부서           | 서와 본인이 기안한 문서가 소<br><u>로 지정된</u> 결재문서를 조회할 | ·외됩니다. 결재완료<br>1 때 사용됩니다. | 된 문서 또는 기업         | !안 분셔들 소외하고 싶는<br> | 은 경우 소외소건의       | "결재상태" (               | 양복을 변경 우 소                                                             | 논의해수십시오.                                                                                                    |                                           |                      |                  |                    |                | ③ 세목면경 승인                                                          |
| 순번 결재                       | 1번호                        | 결재구분                                       | 결재양식                      |                    |                    | 문서제목             | ł                      |                                                                        | 기안부                                                                                                    | 부서명                                       | 기안자명                 | 기안일시             | 현결재자               | 결재상태           | ┃ ■ 결재 → 승인 → 확인<br>┃ ■ 반려 → 반려의견 작성 → 확인                          |
| 1 202211114                 | 420010005                  | 개인 근문제목법                                   | 변경신청 업무승인(걸               | [재)                | 논문제목변경신청           | 업무결재             |                        |                                                                        | 대학원 교육지원센터 교                                                                                                    | 2학팀                                       | 정정인                  | 2022-11-11 16:42 |                    | 기안             |                                                                    |
|                             |                            |                                            |                           |                    |                    |                  |                        |                                                                        |                                                                                                    |                                           |                      |                  |                    |                |                                                                    |
|                             |                            | 업무결재                                       |                           |                    |                    |                  |                        |                                                                        |                                                                                                    |                                           |                      |                  |                    | ×              | • 개미 소경 • 비 시비 후 친구 버거티                                            |
| 결재 여                        | 비시)                        | 업무결재번호<br>문서제목                             | 2022111142<br>논문제목변경      | 0010005<br>신청 업무걸: | 4                  | 기안자              |                        | §종인                                                                    |                                                                                                    |                                           | 결제진행상대<br>친부파일       | 기안               |                    | Q.             | ◇ 제목 수정 · 논 점사 후 죄용 면정된<br>논문제목(국.영문) 확인하여 수정                      |
|                             |                            | 경제선                                        | 순번<br>1 대학<br>2 교무        | 원 교육지원성<br>8       | 부서<br>I터 고학팀       | <b>성</b> 9<br>전전 | ଅ<br>ମ                 | 직책                                                                     | 결재유형 격재<br>기안 7<br>경제                                                                                                  | 8원행 :<br>1연 : 22                          | 월재일시<br>-11-11 16:42 | -                | थ टम<br><b>3</b>   |                |                                                                    |
|                             | [ 검채/반례의견직성] [ 건컴채] 문반례 얻기 |                                            |                           |                    |                    |                  |                        |                                                                        |                                                                                                    |                                           |                      |                  |                    |                |                                                                    |
|                             |                            |                                            |                           |                    |                    |                  |                        |                                                                        |                                                                                                    |                                           |                      |                  |                    |                |                                                                    |
|                             |                            |                                            |                           |                    |                    |                  | ŧ                      | 드문제들                                                                   | <sub>록</sub> 변경신청                                                                                                    |                                           |                      |                  |                    | 1              |                                                                    |
|                             |                            |                                            |                           | Rint               | 40                 | Stor 24.3*       | ALM 0175               |                                                                        | (변경건) 논문계육                                                                                                    |                                           | (16.9                | (후) 논문제목         |                    |                |                                                                    |
|                             |                            |                                            |                           |                    |                    |                  | 0.0 2.4                | 실관학 영제 등                                                               | (변경전) 논문영문제목<br>일계구도북 특확 분기분                                                                                           | 2.3.4 <u>2</u> .9.1                       | (18.8)<br>테스         | 1) 논문영문제목        |                    |                |                                                                    |
|                             |                            | 신학과                                        | -                         | 2009313170         | 순영육                | 박사               | 2022-11-1              | The Unders<br>viewed thro<br>relational N<br>sprovation J<br>for Whote | tanding Christian Spir<br>pugh GodPHumans-W<br>etwork: The study of<br>Petween Self and Spir<br>Personal Spirituality. | ituality<br>lorid<br>the<br>ritual Growth | 역스                   |                  |                    |                |                                                                    |

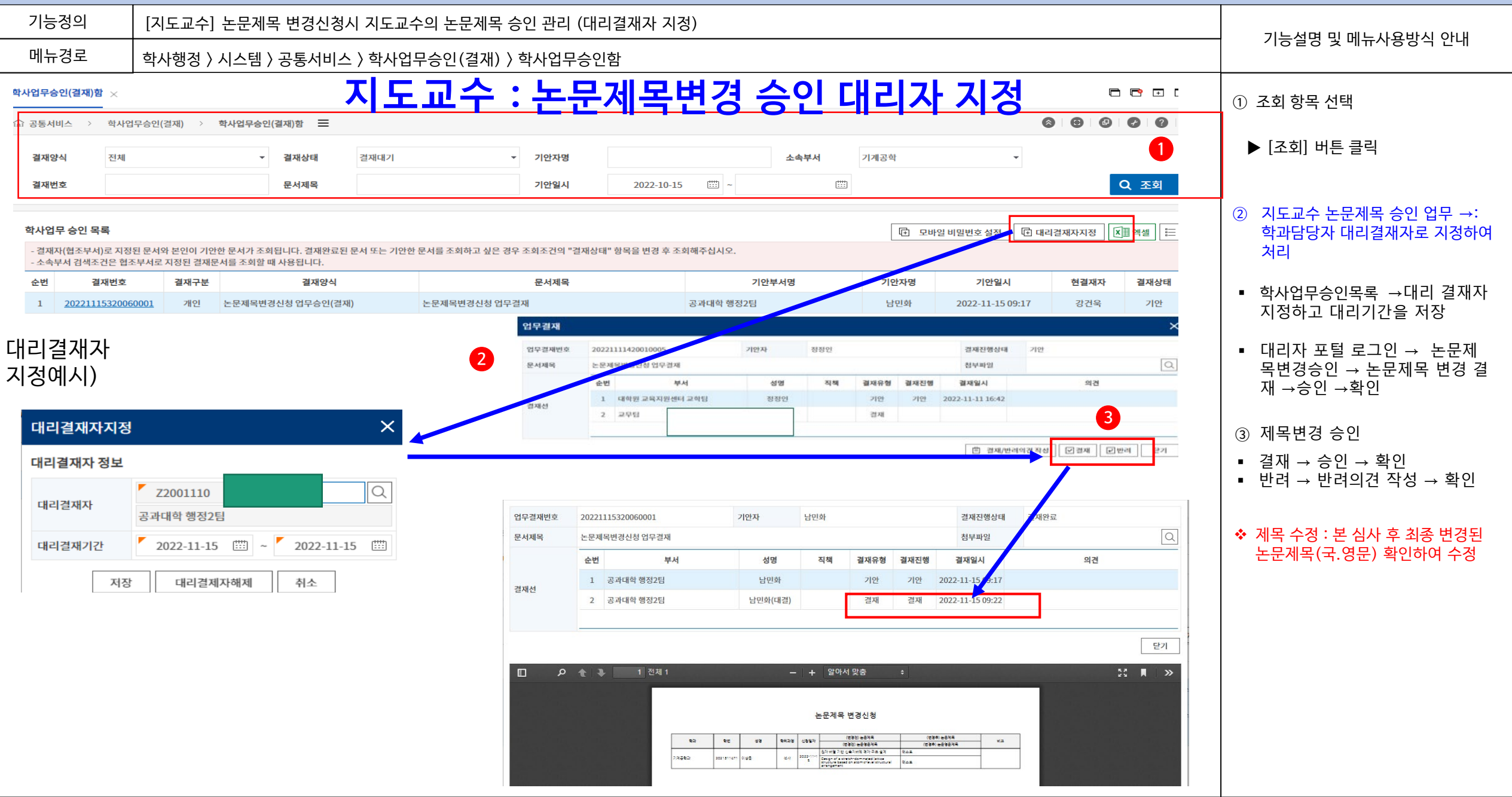